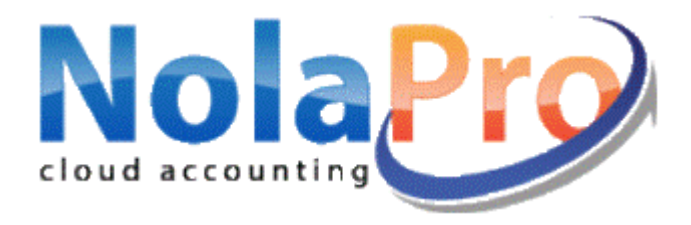

## WINDOWS DOWNLOAD UPDATE GUIDE

### Go to <u>www.nolapro.com</u>.

|                                 |                                  | tors' rating:                     | Log In                               | Site Name       |
|---------------------------------|----------------------------------|-----------------------------------|--------------------------------------|-----------------|
| home                            | support downloads                | demo                              | partners                             | contact         |
| Premium Onlin<br>Hosted Version | Free 30 day email s              | upport<br>n Anywhere 24/7         |                                      |                 |
| Free Desktop to<br>Web Version  | • Free 30-Day Trial              | • No Credit Card Neede            | ed • Sign Up in S<br>oare Versions ⊠ | Seconds         |
| International<br>NolaPro        | Sign up for<br>NolaPro MyBiz mo. | Sign up for<br>NolaPro Prosper mo | 99/<br>CPA Assiste<br>Version        | ed more<br>info |

Click on the 'Downloads' tab.

|      | 9       |           | s' rating: | Log In   | Site Name<br>User Login<br>Password |
|------|---------|-----------|------------|----------|-------------------------------------|
| home | support | downloads | demo       | partners | contact                             |

## Choose the "Windows Update".

|                   |                                                                                      | net<br>itors' rating:<br>★★★★                                                           | In Live Help                                                                                     |
|-------------------|--------------------------------------------------------------------------------------|-----------------------------------------------------------------------------------------|--------------------------------------------------------------------------------------------------|
| home s            | upport downloads                                                                     | demo pa                                                                                 | rtners contact                                                                                   |
|                   |                                                                                      | ck Start Guide<br>r All Versions                                                        | for Free Desktop App                                                                             |
| Feature           | MyBiz Online<br>Sign Up<br>\$9.99/mo<br>30 Day Free Trial<br>No Credit Card Required | Prosper Online<br>Sign Up<br>\$39.99/mo<br>30 Day Free Trial<br>No Credit Card Required | Free Desktop App<br>Full Windows Version<br>Full Linux Version<br>Windows Update<br>Linux Update |
| Contacts          | 4                                                                                    | 4                                                                                       | 4                                                                                                |
| Billing           | 4                                                                                    | 4                                                                                       | 4                                                                                                |
| Payables          | 4                                                                                    | 4                                                                                       | 4                                                                                                |
| Inventory         |                                                                                      | 1                                                                                       |                                                                                                  |
| Payroll           |                                                                                      | <                                                                                       |                                                                                                  |
| Orders            |                                                                                      | 1                                                                                       |                                                                                                  |
| B2B Web Portal    |                                                                                      | 4                                                                                       |                                                                                                  |
| Automatic Updates | 4                                                                                    | 1                                                                                       |                                                                                                  |
| Data Backups      | 1                                                                                    | 1                                                                                       |                                                                                                  |
| Secure Site       | 4                                                                                    | 1                                                                                       |                                                                                                  |
| Companies Allowed | 1                                                                                    | 25                                                                                      | 1                                                                                                |
| Customers Allowed | 5,000                                                                                | 50,000                                                                                  | 5,000                                                                                            |
| Inventory Allowed | 5,000                                                                                | 50,000                                                                                  | 5,000                                                                                            |
| Vendors Allowed   | 5,000                                                                                | 50,000                                                                                  | 5,000                                                                                            |

# A window will open with a message "Your Windows NolaPro Update Download Should Begin Shortly".

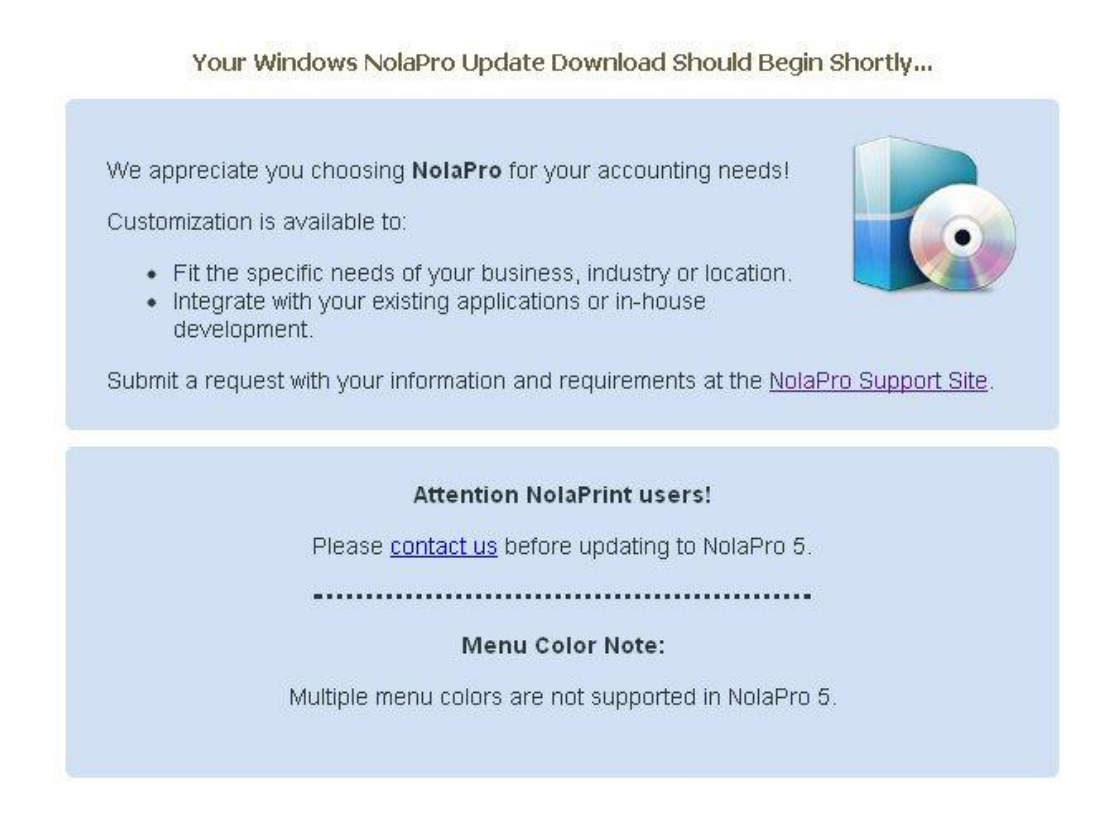

\*\*\* <u>Windows 7</u> continue below. <u>Windows XP</u> go to the next page.

If you are running Windows 7 the following will appear at the footer of your web browser:

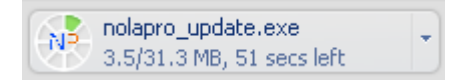

When it is complete it will appear like this:

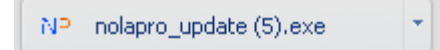

Click on the box.

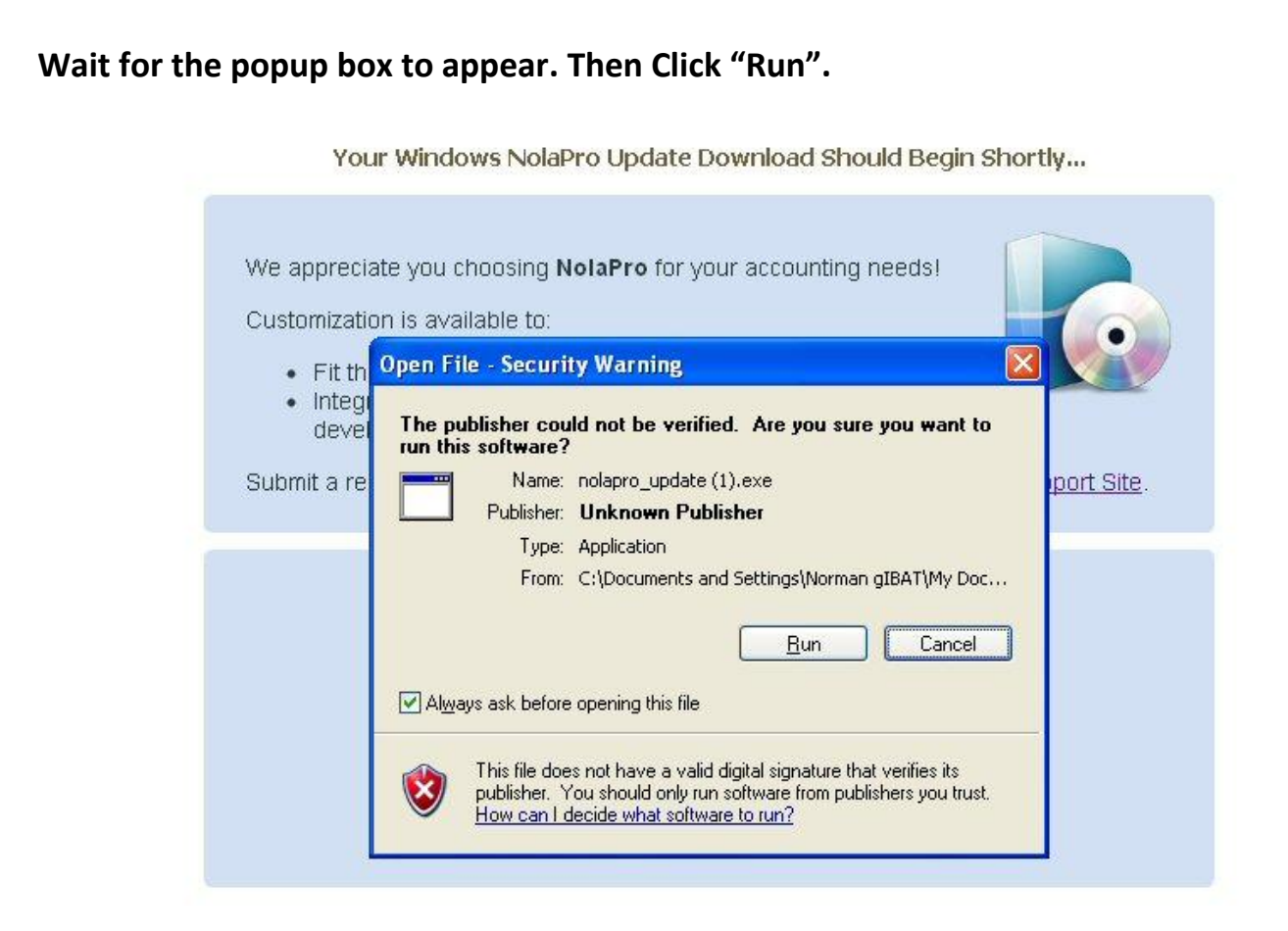

#### The following will appear. Click "Next".

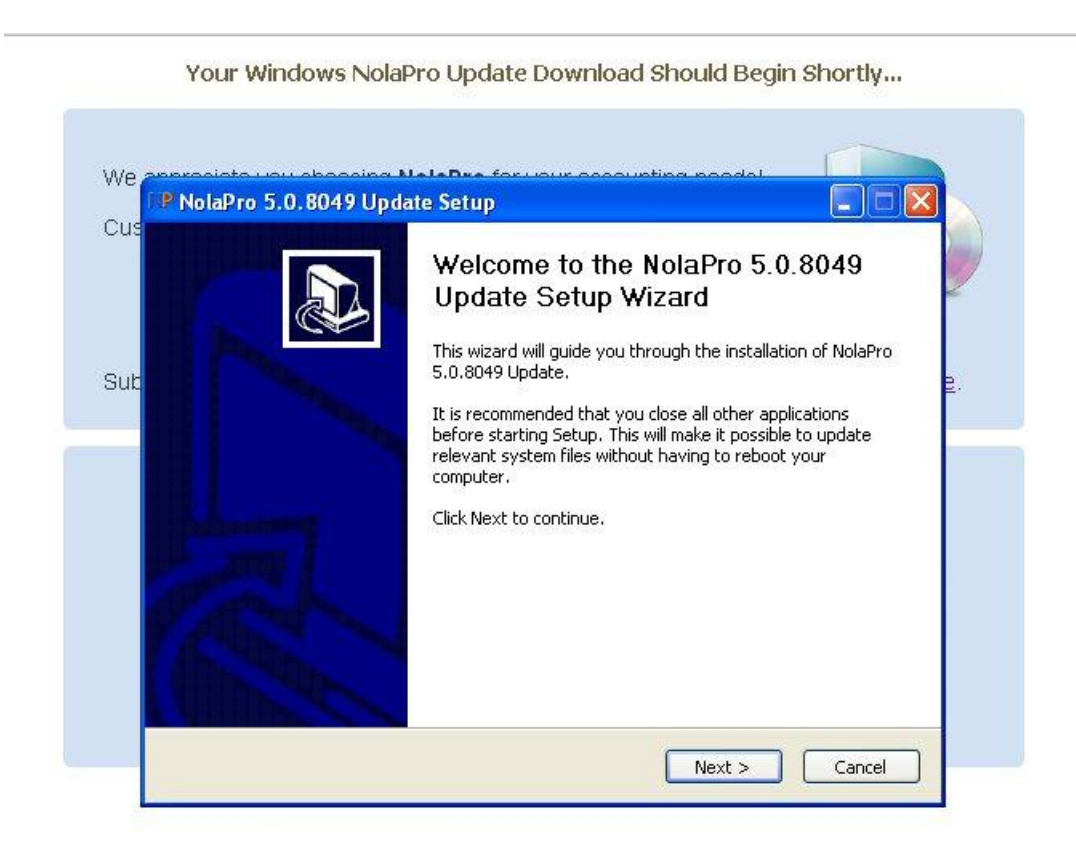

## The following will appear. Click "I Agree".

| License Agreement Please review the license terms before installing NoIaPro 5.0.8049 Update.                                                                                                    |
|----------------------------------------------------------------------------------------------------|
| Press Page Down to see the rest of the agreement.                                                                                                    |
| Copyright @ Noguska L.L.C. all rights reserved<br>741 N. Countyline St., Fostoria, OH 44830<br>Phone 419.435.0404 Fax 419.435.1844<br>www.noguska.com <http: www.nolapro.com<br=""><http: www.nolapro.com=""><br/>2001-2011 Email: admin1@noguska.com<br/>End User License Agreement (EULA)</http:></http:> |
| If you accept the terms of the agreement, click I Agree to continue. You must accept the<br>agreement to install Malarco 5.0.8049 Undate                                                                                                    |

Your Windows NolaPro Update Download Should Begin Shortly...

### The following will appear. Click "Install".

| Choose Install Location<br>Choose the folder in which to install NolaPro 5.0.8049 Update.<br>**VERY IMPORTANT** ONLY RUN THIS UPDATE IF YOU HAVE ALREADY INSTALLED<br>NOLAPRO 4.0 FOR WINDOWS. Email support@nolapro.com to get an updater for versions<br>prior to 4.0. Select the location of your NolaPro site files. It is strongly recommended that<br>you back up your NolaPro site files and your NolaPro database (C:\Program<br>Files\Noguska\NolaPro\Apache\mysql\data) before running this update. Have all users log out<br>of the system. Finish this installer. Log in and click the link to begin database updates. DO<br>NOT CLOSE YOUR BROWSER until all updates have completed.<br>Destination Folder<br>[:\Program Files\Noguska\Nolapro\Apache\htdocs] Browse | 100 | NolaPro 5.0.8049 Update Setup 📃 🗖 🔀                                                                                                    |
|----------------------------------------------------------------------------------------------------|-----|----------------------------------------------------------------------------------------------------|
| Choose the folder in which to install NolaPro 5.0.8049 Update.  ***VERY IMPORTANT** ONLY RUN THIS UPDATE IF YOU HAVE ALREADY INSTALLED NOLAPRO 4.0 FOR WINDOWS. Email support@nolapro.com to get an updater for versions prior to 4.0. Select the location of your NolaPro site files. It is strongly recommended that you back up your NolaPro site files and your NolaPro site files. It is strongly recommended that you back up your NolaPro site files and your NolaPro to atabase (C:\Program Files\Noguska\NolaPro\Apache\htdocs Destination Folder  C:\Program Files\Noguska\Nolapro\Apache\htdocs Browse                                                                                                    | C   | Choose Install Location                                                                                                    |
| ***VERY IMPORTANT** ONLY RUN THIS UPDATE IF YOU HAVE ALREADY INSTALLED<br>NOLAPRO 4.0 FOR WINDOWS. Email support@nolapro.com to get an updater for versions<br>prior to 4.0. Select the location of your NolaPro site files. It is strongly recommended that<br>you back up your NolaPro site files and your NolaPro database (C:\Program<br>Files\Noguska\NolaPro\Apache\mysql\data) before running this update. Have all users log out<br>of the system. Finish this installer. Log in and click the link to begin database updates. DO<br>NOT CLOSE YOUR BROWSER until all updates have completed.<br>Destination Folder<br>C:\Program Files\Noguska\Nolapro\Apache\htdocs<br>Browse                                                                                           |     | Choose the folder in which to install NolaPro 5.0.8049 Update.                                                                                                    |
|                                                                                                    |     | NOLAPRO 4.0 FOR WINDOWS. Email support@nolapro.com to get an updater for versions<br>prior to 4.0. Select the location of your NolaPro site files. It is strongly recommended that<br>you back up your NolaPro site files and your NolaPro database (C:\Program<br>Files\Noguska\NolaPro\Apache\mysql\data) before running this update. Have all users log out<br>of the system. Finish this installer. Log in and click the link to begin database updates. DO<br>NOT CLOSE YOUR BROWSER until all updates have completed. |
|                                                                                                    |     |                                                                                                    |

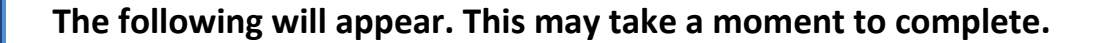

Your Windows NolaPro Update Download Should Begin Shortly...

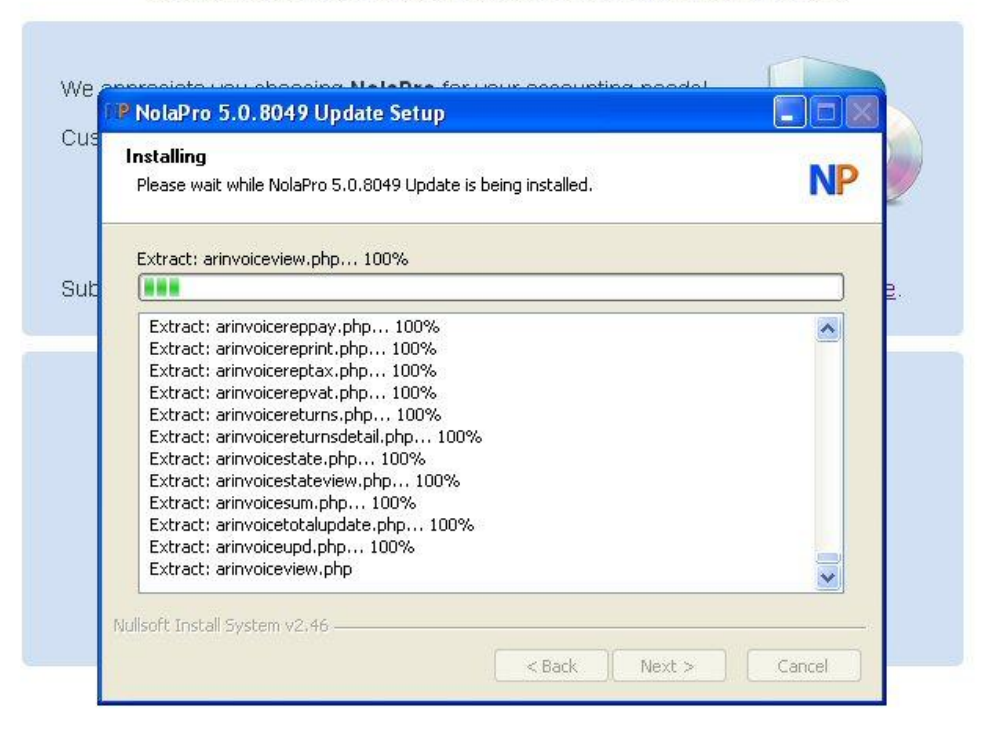

The following will appear. Click on "Finish".

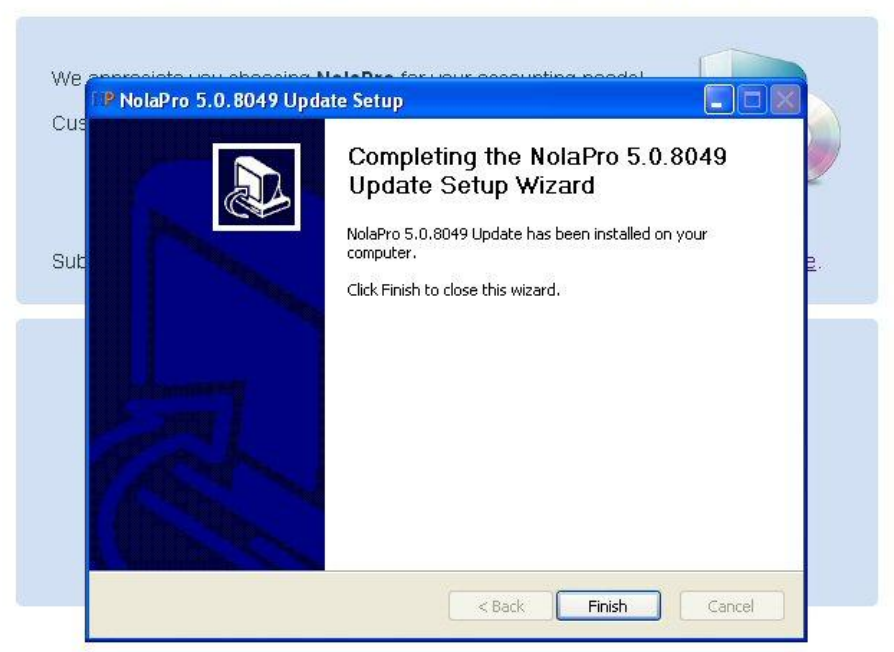

Your Windows NolaPro Update Download Should Begin Shortly...

When you log into NolaPro you will see the following message.

The database needs to be updated. This may take a few minutes. Do not close your browser until this process is complete.

Click here to begin the database update.

After you click on "Click here to begin the database update" you will only see your menu.

| Contacts | Orders         | Inventory      | Billing | Payables | Payroll | Ledger  | Tools | Admin       | Reports | Links | Frostline Inc |
|----------|----------------|----------------|---------|----------|---------|---------|-------|-------------|---------|-------|---------------|
| 🖼 Help 🖸 | 1 Digital & Pi | rint Manuals I |         |          |         | Ons 🗖 O |       | Hosted Solu |         |       |               |

During the process you will see a list of codes.

| Checking system tables                        |  |
|-----------------------------------------------|--|
| accounttype -≻accounttype                     |  |
| achcode ->achcode                             |  |
| achfile ->achfile                             |  |
| achfiledetail ->achfiledetail                 |  |
| achfiledownload -≻achfiledownload             |  |
| achseq ->achseq                               |  |
| achtransaction ->achtransaction               |  |
| action ->action                               |  |
| actionseq -≻actionseq                         |  |
| activation ->activation                       |  |
| addedit_control ->addedit_control             |  |
| address_format->address_format                |  |
| airport->airport                              |  |
| airport_category ->airport_category           |  |
| airport_order ->airport_order                 |  |
| airport_order_details ->airport_order_details |  |
| airport_parking ->airport_parking             |  |
| airport_service ->airport_service             |  |
| apbill ->apbill                               |  |
| apbilldetail ->apbilldetail                   |  |
| apbillpayment ->apbillpayment                 |  |
| apbilltaxdetail ->apbilltaxdetail             |  |
| apcompany ->apcompany                         |  |
| apilog ->apilog                               |  |
| appointment ->appointment                     |  |
| approvalreq ->approvalreq                     |  |
| approvalrequser ->approvalrequser             |  |
| approvalrights ->approvalrights               |  |
| arcompany ->arcompany                         |  |

After the download is complete you will be logged out of NolaPro and prompted to log back in.

| admin    |  |
|----------|--|
| aunni    |  |
| Docoword |  |
| assworu  |  |
|          |  |

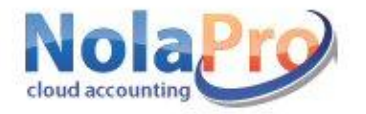